## ANEXO I

## INSTRUCTIVO PARA VERIFICACION DEL CERTIFICADO DE CUMPLIMIENTO FISCAL WEB DE UN PROVEEDOR O CONTRATISTA

a) Acceder al "One Login" de la Provincia del Neuquén, mediante el vínculo, usuario y contraseña determinada por la Oficina Provincial de Tecnologías de la Información y comunicación.

| ⑧NE OneLogin Login |                                         |
|--------------------|-----------------------------------------|
| Log In             | LOG IN<br>Usuario                       |
|                    | Usuario                                 |
|                    | Password                                |
| Cambiar Password   | Password                                |
| <u> </u>           | ENTRAR                                  |
|                    |                                         |
| Recuperar Password |                                         |
|                    |                                         |
|                    |                                         |
|                    | Contraction of the second second second |

2) Seleccionar dentro del menú "Aplicaciones", margen izquierdo, el servicio de "Fotocopia Digital"

|   | <b>③NE</b> OneLogin<br>Login<br>Aplicaciones | Bienvenido               |                       |
|---|----------------------------------------------|--------------------------|-----------------------|
|   | Auditoria de Fuentor Audémirac               | CERRAR SESION<br>USUARIO |                       |
| ( | Fotocopia Digital                            | NOMERE                   |                       |
|   |                                              | TELEFONO                 |                       |
|   | SAFI.Pro.                                    | GUARDAR DATOS            | and the second second |
|   | Tablero de control                           |                          |                       |

3) Acceder a la consulta "Certificado Fiscal para Contratar" dentro de la sección "Rentas" e ingresar la Clave única de Identificación Tributaria (C.U.I.T.) del Contratista o Proveedor del Estado y presionar el botón "Adelante"

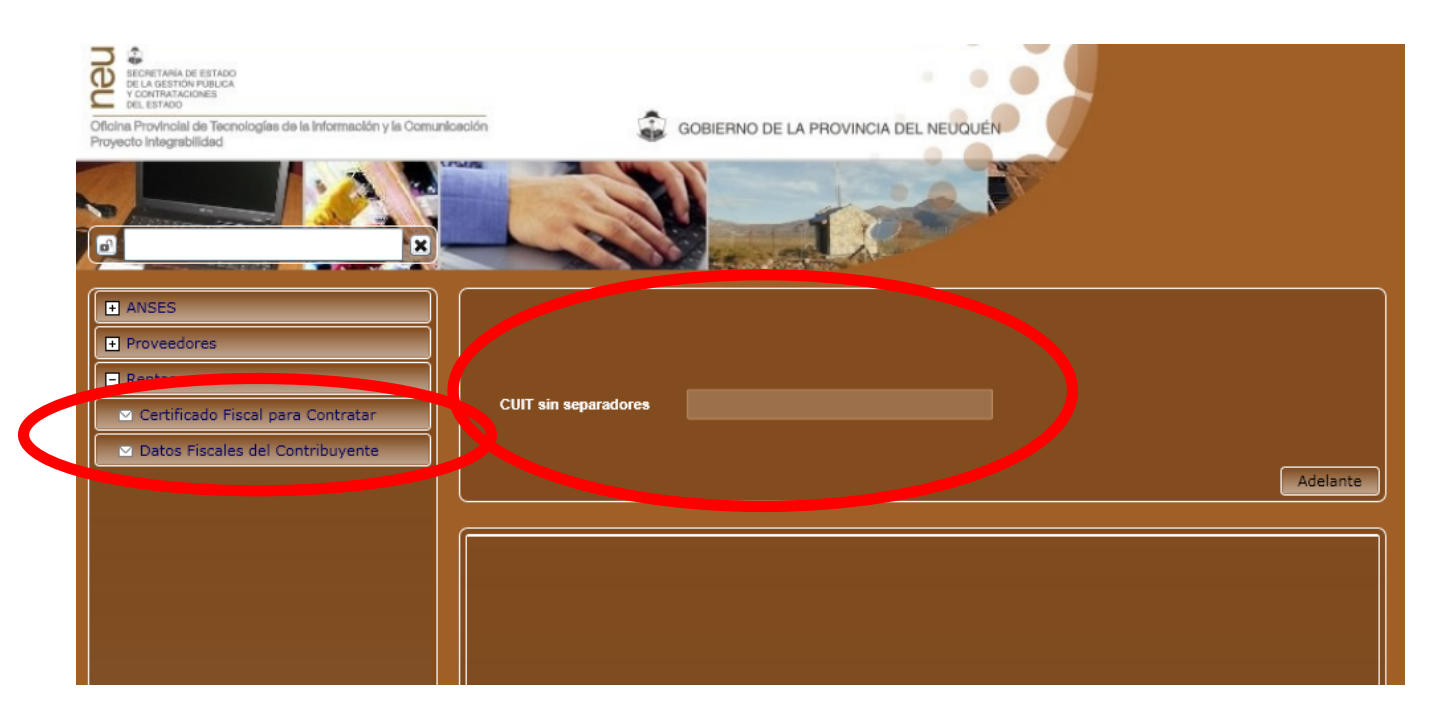

4) En ventana emergente se generará la e-focotocopia del "Certificado de Cumplimiento Fiscal para Contratar" en un todo de acuerdo al modelo establecido por la Resolución Nº 435/DPR/2013, la cual se adjunta a modo de ejemplo.

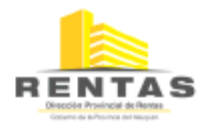

## CERTIFICADO DE CUMPLIMINETO FISCAL PARA CONTRATAR

Régimen de contrataciones del Estado Provincial Ley 2141 y Decreto Reglamentario № 2758/95

Neuquén, 01 de SEPTIEMBRE de 2014

CUIT: 30-XXXXXXX-0 Apellido y Nombre o Razón Social: EMPRESA EJEMPLO S.A.

Atento a la solicitud formulada y de acuerdo a lo establecido en la RES. № 435/DPR/2013, se deja constancia que el contribuyente NO REGISTRA al día de la fecha incumplimientos impositivos formales y/o materiales por los periodos ficures no prescriptos, de conformidad a los registros obrantes en este Organismo, por lo que se encuentra HABILITADO fiscalmente para intervenir en las licitaciones y/o contrataciones de los meanismos del Estado Provincial, en función de la previsión establecida por el régimen de contrataciones del Estado aprobado por Ley № 2141 de Administración Financiera y Control y el Decreto Reglamentario № 2758/95.

El presente certificado tiene validez acotada al trámite y fecha para el cual fue emitido.

La emisión del presente no produce en ningún caso efectos liberatorios por diferencias materiales o sustanciales que no han sido detectadas en esta oportunidad y no enerva las facultades de verificación y determinación de la Dirección Provincial de Rentas con relación a las obligaciones fiscales que Ud./Uds. deben cumplir.

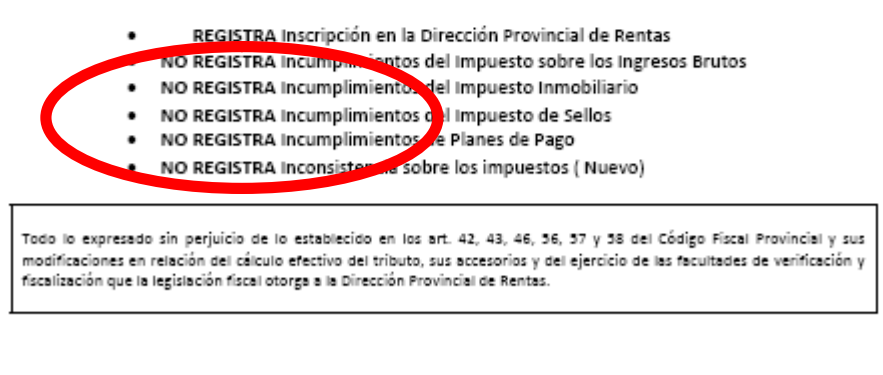

| SGPYCE<br>SCHORE Auténtica:<br>Web Service:<br>DIRECTIVA Nº 001 GE-2008-SGPyCE.<br>INTEGRABILIDAD, 11-02-2008. | Transacción:<br>Fecha:<br>Cliente:<br>Involucrado: |  |
|----------------------------------------------------------------------------------------------------|----------------------------------------------------|--|
|----------------------------------------------------------------------------------------------------|----------------------------------------------------|--|

Recuerde que solo serán validas aquellas certificaciones en donde surja que el Proveedor o Contratista se encuentre "HABILITADO" para intervenir en las licitaciones y/o contrataciones de los organismos del Estado Provincial, y "NO REGISTRE" incumplimientos impositivos formales y/o materiales por los periodos fiscales no prescriptos. Cuyos campos fueron enmarcados en la e-fotocopia ejemplo.

5) La e-fotocopia así obtenida será impresa y anexada a la actuación que originó dicha consulta.